## How to create an *nnt* file for the *topcryst* services with *ToposPro*?

1. Check if you have downloaded the *TTD* Collection. For this purpose go to the **Database/TTD Collection** part of the *ToposPro* menu and click the **Clear** item to remove the *TTD* Collection from memory. If the **Clear** item is not active, no action is required.

| 😵 ToposPro 🛛 Build - 5. 3. 3. 5 |                  |                           |                 |        | -                 |              |
|---------------------------------|------------------|---------------------------|-----------------|--------|-------------------|--------------|
| System Compound Filter          | <u>D</u> atabase | <u>P</u> rogram           | <u>R</u> esults | Windo  | w C <u>a</u> ncel | <u>H</u> elp |
| D 🚅 🖀 🕹 🗙 💓                     | D New            | r                         |                 |        | AB D              |              |
|                                 | ൙ <u>О</u> ре    | n                         |                 | F3     |                   |              |
|                                 | <u>C</u> los     | e                         | Ctr             | 1+F3   |                   |              |
|                                 | <u>D</u> ele     | te                        |                 |        |                   |              |
|                                 | Rena             | ame                       |                 |        |                   |              |
|                                 | Re <u>f</u> r    | esh                       |                 |        |                   |              |
|                                 | Info             | rmation                   | Shift           | + F10  |                   |              |
|                                 | D <u>a</u> ta    | D <u>a</u> tabase Manager |                 |        |                   |              |
|                                 | Dist             | ibution                   |                 |        |                   |              |
|                                 | <u>E</u> xpo     | ort                       |                 |        |                   |              |
|                                 | Expo             | ort To Knowle             | edge Base       | •      |                   |              |
|                                 | Imp              | ort                       |                 |        |                   |              |
|                                 | <u>t</u> td      | Collection                |                 | >      | ( <u>R</u> e)Lo   | oad          |
|                                 | TTO              | Co <u>l</u> lection       |                 | •      | <u>C</u> lear     |              |
|                                 | TTL/             | TT <u>M</u> /TTN/T        | TT Collect      | tion 🔸 | C <u>o</u> nte    | ent          |
|                                 |                  |                           |                 |        | <u>N</u> et R     | elations     |
|                                 |                  |                           |                 |        | _                 |              |

2. Select (using **Ins** or **Shift-Down/Up** keys) the record in the database with the net, for which the topology should be determined.

3. Open an *ADS* window and go to the **Options**.

4. Click the **Default** button in order to clear all the options used for previous calculations. In the **Common** tab, check the **Data on New Nets** flag.

| ADS Options                                                                                                    |                                                                                                    | ×                                                                                |  |
|----------------------------------------------------------------------------------------------------|----------------------------------------------------------------------------------------------------|----------------------------------------------------------------------------------|--|
| Common       Topology       Tiling         Common Flags       □       Cont. Calc.         Image: Cont. Calc.       □       Save Simplified Net         Image: Save Simplified Net       □       Save Simplified Net         Image: Save Int. Cell       □       Save Ligands in Bin         Image: Save CCF & Ligands       □       Heat of Subl.         Image: Save Data to TTL       □ | Molecular VDP Continuous Output Flags Atomic Coord. Full Topology Ligands & CA Save to Excel Format V Data on New Nets Write Data to .tnt Essential Rings for 3dt | Simplification Method<br>Standard<br>Cluster<br>Edge Net<br>Ring Net<br>Skeleton |  |
| File Name: D:\programs\Top<br>Data to File                                                                                                    | osOld\Kit\module4\H2S_c.ado                                                                                                    | <br>Cancel                                                                       |  |

5. Answer **Yes** to the question in the appeared window.

| Confirm | ×                                                                                                    |
|---------|----------------------------------------------------------------------------------------------------|
| ?       | You have to check 'Dimen. Calc.', 'Classification' flags, and set 'Max. Ring' to non-zero value. Make this changes now? |
|         | Yes No                                                                                                    |

- 6. Check also Cont. Calc. option.
- 7. Press **Ok** button in the ADS options and run the calculation.
- 8. Answer **No** to the request for loading the *TTD* Collection.

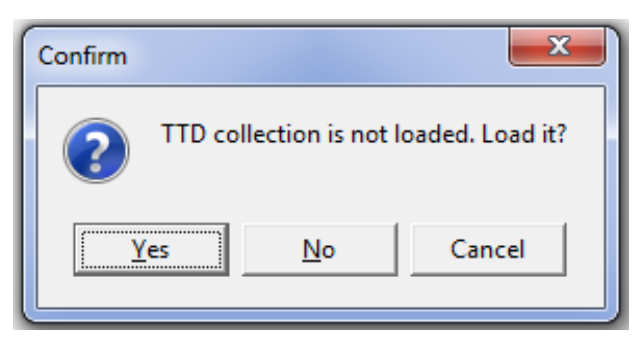

9. The *nnt* file will appear in the database directory. This file contains topological indices that characterize the topology of the net with a high precision. An example of the contents of the *nnt* file is as follows:

```
'$6T1',
'{4^12.6^3}',
'6 18 38 66 102 146 198 258 326 402',
'[4.4.4.4.4.4.4.4.4.4.4.6(4).6(4).6(4)]',
'[4.4.4.4.4.4.4.4.4.4.4.*.*.*]',
```

10. Upload this file to the *topcryst* service to determine the topology of the net.